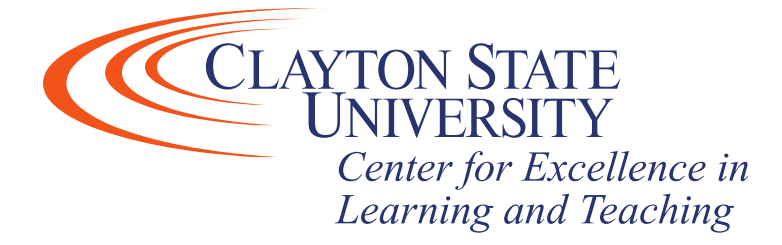

## Desire2Learn: Releasing Final Grades in D2L

Students will not be able to see either final calculated or adjusted grades in D2L unless you release them. You only have to do this once for the course during a semester. Bottom line: if there is a check in either the "Release Final Adjusted Grade" or "Release Final Calculated Grade" column in the gradebook, students can see their final grades.

1. In your course, click on "Grades" in the Navbar. If you do not have "Grades" in your Navbar, click "Course Admin" then select "Grades"

| Course Administr            | ation                       |                                      |
|-----------------------------|-----------------------------|--------------------------------------|
| Category Name               |                             |                                      |
| Site Setup                  |                             |                                      |
| Course Offering Information | ☆ Homepages                 | O Navigation & Themes                |
| Widgets                     |                             |                                      |
| Site Resources              |                             |                                      |
| Book Management             | 🛗 Calendar                  | Content                              |
| Course Builder              | Course Design Accelerator   | External Learning Tools              |
| Frequently Asked Questions  | Glossary                    | Import / Export / Copy<br>Components |
| Instructional Design Wizard | National Activity Library   | ee Links                             |
| 🎄 Manage Dates              | 💼 Manage Files              |                                      |
| Learner Management          |                             |                                      |
| 😜 Attendance                | Class Progress              | E Classlist                          |
| 💏 Groups                    | Locations                   | Seating Chart                        |
| Self-Registration           |                             |                                      |
| Assessment                  |                             |                                      |
| Assignments                 | Awards                      | E Checklists                         |
| Competencies                | 🖌 Grades                    | P Quizzes                            |
| Rubrics                     | Self Assessments            | 📋 Surveys                            |
| Communication               |                             |                                      |
| Announcements               | 🧬 Chat                      | Discussions                          |
| Intelligent Agents          |                             |                                      |
| Administration              |                             |                                      |
| Marken Links                | Mobile Brand Administration | System Log                           |
| 🗙 Tools                     |                             |                                      |

2. Then, click on "Settings" in the upper right-hand corner

| Course Home                     | News (       | Content   | Discussions  | Assignments       | Quizzes      | Classlist      | Grades     | Class Progress      | FAQ  | Glossary   | More    | ~    |
|---------------------------------|--------------|-----------|--------------|-------------------|--------------|----------------|------------|---------------------|------|------------|---------|------|
| Enter Grades                    | Manage Grad  | es Sch    | nemes Setup  | Wizard            |              |                |            |                     |      | <b>‡</b> s | ettings | Help |
| New 🗸                           | More Act     | ions 🗸    |              |                   |              |                |            |                     |      |            |         |      |
| Note                            |              |           |              |                   |              |                |            |                     |      |            |         |      |
| <ul> <li>'Final Calc</li> </ul> | ulated Grade | ' sums to | 200%, not 10 | 0%. Verify the to | tal weight o | of all top lev | el categor | ies and items is 10 | 00%. |            |         |      |

| Bu Bu | lk Edit           |      |             |             |        |
|-------|-------------------|------|-------------|-------------|--------|
|       | Grade Item        | Туре | Association | Max. Points | Weight |
|       | Chapter Quizzes 🗸 |      |             |             | 20     |

3. Click the "Calculation options" tab, along the top

| Course Home | News | Content | Discussions | Assignments | Quizzes | Classlist | Grades | Class Progress | FAQ | Glossary | More ~ |
|-------------|------|---------|-------------|-------------|---------|-----------|--------|----------------|-----|----------|--------|
|             |      |         |             | 0           |         |           |        | 0              |     |          |        |

| Personal Display Option | ersonal | DISP | lay | Ορπο | ns |
|-------------------------|---------|------|-----|------|----|
|-------------------------|---------|------|-----|------|----|

| Personal Display Options                 | Org Unit Display Options           | Calculation Options |  |  |
|------------------------------------------|------------------------------------|---------------------|--|--|
| Managing View Dis                        | play Options                       |                     |  |  |
| User Details                             |                                    |                     |  |  |
| Username 🕜                               |                                    |                     |  |  |
| Org Defined ID                           |                                    |                     |  |  |
| Email 🕜                                  |                                    |                     |  |  |
| Grade Details                            |                                    |                     |  |  |
| Points grade 😧                           |                                    |                     |  |  |
| Weighted grade                           |                                    |                     |  |  |
| Grade scheme symbol 🕐                    |                                    |                     |  |  |
| Grade scheme color                       |                                    |                     |  |  |
| Number of the start of the first start   | **                                 |                     |  |  |
| Number of characters to display for text | tems                               |                     |  |  |
| 50                                       |                                    |                     |  |  |
| Number of columns before user details re | peat *                             |                     |  |  |
| 5                                        |                                    |                     |  |  |
| Number of users before column header re  | epeats *                           |                     |  |  |
| 10                                       |                                    |                     |  |  |
| Repeat Final Grades                      |                                    |                     |  |  |
| Penest calculated final grad             | le at the start of the user list 6 | a                   |  |  |
| Repeat adjusted final grade              | at the start of the user list      |                     |  |  |
| - Repeat aujustea mai grade              | at the start of the user list      |                     |  |  |

*Center for Excellence in Learning & Teaching Updated: 7/28/20* 

For Technical Support contact the CELT Email: <u>CELT@clayton.edu</u> Phone: 678-466-4190

- 4. Scroll to the bottom of the page, and check the box "Automatically keep final grades updated".
  - You may leave this box unchecked if you wish. However, you will need to manually update the final grade prior to releasing it for the students.
- 5. Click "Save" then "Close"
- 6. Click "Enter Grades" on the upper left-hand side of the screen.

| Course Home                     | News       | Content      | Discussions  | Assignments       | Quizzes     | Classlist     | Grades      | Class Progress       | FAQ  | Glossary | More     | ~      |  |
|---------------------------------|------------|--------------|--------------|-------------------|-------------|---------------|-------------|----------------------|------|----------|----------|--------|--|
| Enter Grades                    | Manage G   | rades Sch    | hemes Setup  | Wizard            |             |               |             |                      |      | 0        | Settings | P Help |  |
| New 🗡                           | More       | Actions 🗸    |              |                   |             |               |             |                      |      |          |          |        |  |
| Note                            |            |              |              |                   |             |               |             |                      |      |          |          |        |  |
| <ul> <li>'Final Calc</li> </ul> | ulated Gra | ade' sums to | 200%, not 10 | 0%. Verify the to | otal weight | of all top le | vel categor | ries and items is 10 | 00%. |          |          |        |  |

| Bu Bu | 🔗 Bulk Edit       |      |             |             |        |  |  |  |  |  |  |  |
|-------|-------------------|------|-------------|-------------|--------|--|--|--|--|--|--|--|
|       | Grade Item        | Туре | Association | Max. Points | Weight |  |  |  |  |  |  |  |
|       | Chapter Quizzes 🗸 |      |             |             | 20     |  |  |  |  |  |  |  |

7. Click on the arrow next to "Final Calculated Grade". You may wish to release the "Final Adjusted Grade" instead, this is your preference.

|           | Course Home N          | ews Content Discussi     | ions Assignments       | Quizzes Classlist        | Grades Class Pro      | gress FAQ     | Glossa |
|-----------|------------------------|--------------------------|------------------------|--------------------------|-----------------------|---------------|--------|
| Enter Gra | des Manage Grades      | Schemes Setup Wizar      | d                      |                          |                       |               |        |
| Impor     | Export                 | More Actions             |                        |                          |                       |               |        |
| Note      |                        |                          |                        |                          |                       |               |        |
| • 'Fina   | al Calculated Grade' s | ums to 200%, not 100%. V | erify the total weight | of all top level categor | ies and items is 100% |               |        |
|           |                        |                          |                        |                          |                       |               |        |
| View By   | r: User 🗸              | Apply                    |                        |                          |                       |               |        |
| Searc     | h For 🔎                | Show Search Options      |                        |                          |                       |               |        |
|           |                        |                          |                        |                          |                       |               |        |
| Em        | ail                    |                          |                        |                          |                       |               |        |
|           | Last Name + Eirst Nam  | Final Grades             |                        | - Chapt                  | ter Quizzes 🗸         |               |        |
|           |                        | Final Calculated Grade   | Chapter 1 Quiz 🗸       | Chapter 2 Quiz 🗸         | Chapter 3 Quiz 🗸      | Chapter 4 Qui | z 🗸    |
|           | P 🛃 Demo, Student      | t1                       |                        |                          |                       |               |        |
|           | P M Demo, Student      | t2                       |                        |                          |                       |               |        |
|           | P 🔀 Demo, Student      | t3                       |                        |                          |                       |               |        |
|           |                        |                          |                        |                          |                       |               |        |

*Center for Excellence in Learning & Teaching Updated: 7/28/20* 

For Technical Support contact the CELT Email: <u>CELT@clayton.edu</u> Phone: 678-466-4190

- 8. Choose "Grade All"
- 9. Check the box at the top left to select all

| course | Home News Co            | ontent               | Discussions                                                      | Assignments | Quizzes | Classlist                | Grades | Class Progress | s FAQ     | Glossary  | More 🗸            |
|--------|-------------------------|----------------------|------------------------------------------------------------------|-------------|---------|--------------------------|--------|----------------|-----------|-----------|-------------------|
| Fina   | al Grades               | ~                    |                                                                  |             |         |                          |        |                |           |           |                   |
| ⊳ Sho  | ow details and overal   | l feedbac            | k                                                                |             |         |                          |        |                |           |           |                   |
| User   | S                       |                      |                                                                  |             |         |                          |        |                |           |           |                   |
| View B | y: User 🗸               | Apply                | (                                                                |             |         |                          |        |                |           |           |                   |
| Sear   | ch For 🔎                | Show                 | Search Optic                                                     | ins         |         |                          |        |                |           |           |                   |
| N G    | rada 🤌 Claar 🗮 E        |                      |                                                                  |             |         |                          |        |                |           |           |                   |
| J. OI  | aue 🥜 clear 🗠 E         | imail 📲              | Release/Unrel                                                    | ease        |         |                          |        |                |           |           |                   |
|        | Last Nama e First Nam   | Fina                 | Release/Unrel                                                    | ease        | F       | inal Adjusted G          | ade    |                | Faadhaala | Delever 5 |                   |
|        | Last Name 🔺 , First Nam | Email Fina<br>1e Gra | Release/Unrel                                                    | ease        | F       | inal Adjusted G<br>Grade | ade    | Scheme         | Feedback  | Release F | inal Adjusted Gra |
|        | Last Name A, First Nam  | Email Fina<br>Pe Gra | Release/Unrel<br>al Calculated Grade<br>ade Scheme<br>/ 10 100 % |             | F<br>C  | inal Adjusted G          | rade   | Scheme         | Feedback  | Release F | inal Adjusted Gra |

10. Click "Release/Unrelease". You should see a check mark in the far-right hand column, for either the "Release Final Adjusted Grade" or the "Release Final Calculated Grade" column, depending on what selections you made in the Setup Wizard.

| Course | Home N     | lews     | Conten     | t Dis     | cussions      | Assignments | Quizzes | Classlist       | Grades | Class Progress | FAQ      | Glossary  | More 🗸                                                                                                    |   |
|--------|------------|----------|------------|-----------|---------------|-------------|---------|-----------------|--------|----------------|----------|-----------|----------------------------------------------------------------------------------------------------|---|
| Fina   | al Gra     | des      | 5 ~        |           |               |             |         |                 |        |                |          |           |                                                                                                    |   |
| ⊳ She  | ow details | and ov   | erall feed | lback     |               |             |         |                 |        |                |          |           |                                                                                                    |   |
| User   | S          |          |            |           |               |             |         |                 |        |                |          |           |                                                                                                    |   |
| View B | y: User    |          | •          | Apply     |               |             |         |                 |        |                |          |           |                                                                                                    |   |
| Sear   | ch For     |          | S          | how Sea   | arch Optio    | ons         |         |                 |        |                |          |           |                                                                                                    |   |
| 🚩 Gi   | rade 🧷 C   | lear N   | Email      | Rela      | ease/Unre     | lease       |         |                 |        |                |          |           |                                                                                                    |   |
|        | Last Name  | A First  | Name       | Final Cal | culated Grade | e           | F       | inal Adjusted G | rade   |                | Englback | Palaaca E | nal Adjusted Gra                                                                                                    | > |
|        | Last Hame  | _, mac   | Hame       | Grade     | Schem         | e           | c       | Grade           |        | Scheme         | recuback | Nelease F | nal Aujusteu Gia                                                                                                    |   |
| ~      | P Demo     | , Studer | nt1        | 10 / 10   | 100 %         | 6           | /       |                 | >      | -%             | <b>—</b> |           | <ul> <li>Image: A start of the start of the start of</li></ul> |   |
| ~      | P Demo     | , Studer | nt2        | 10 / 10   | 100 %         | 6           | /       |                 | >      | -%             | Ţ.       |           | ~                                                                                                    |   |

11. Scroll down and click "Save".